## Meine Bescheinigungen und Dokumente

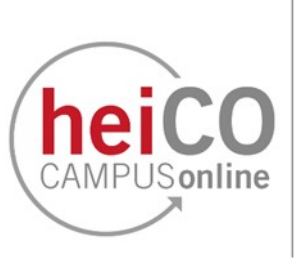

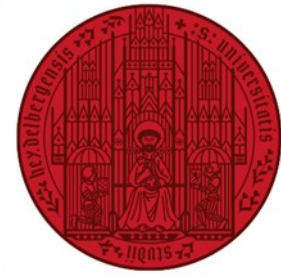

## UNIVERSITÄT HEIDELBERG ZUKUNFT SEIT 1386

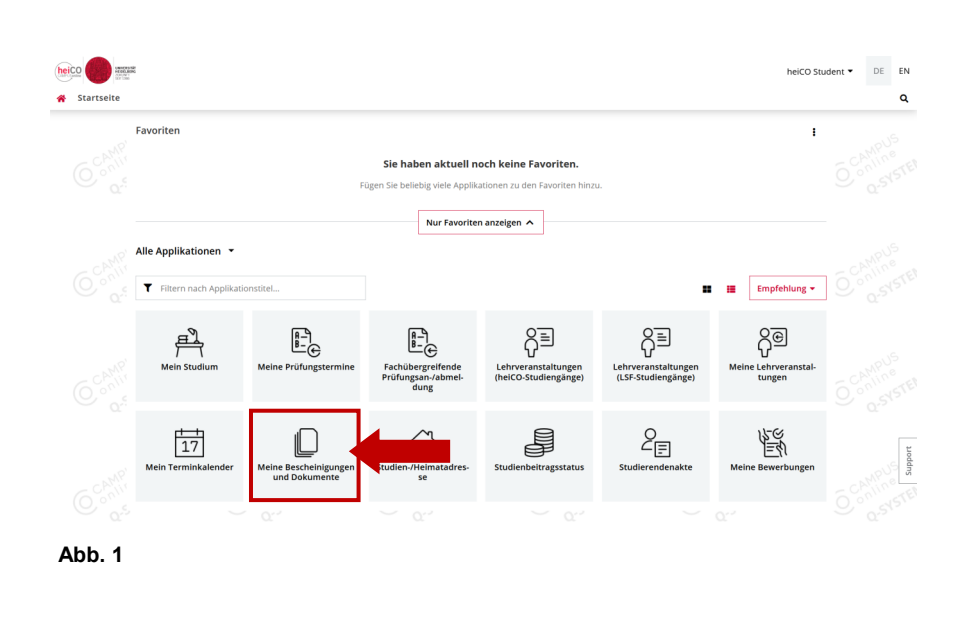

1. Um eine Immatrikulationsbescheinigung oder Studienverlaufsbescheinigung herunterzuladen / zu drucken, loggen Sie sich in heiCO ein und klicken Sie auf Ihrer persönlichen Startseite auf die Applikation "Meine Bescheinigungen und Dokumente" (siehe Abb. 1).

**Hinweis:** Die neuen Bescheinigungen in heiCO sind ab jetzt gültig. Zwar werden die Bescheinigungen in LSF noch bis April 2024 zur Verfügung stehen, aber nutzen Sie ab jetzt bitte heiCO zur Generierung der Bescheinigungen, da Ihre Daten nur in heiCO auf dem aktuellsten Stand sind.

2. Eine Studienverlaufsbescheinigung können Sie einfach durch einen Klick auf "Drucken" generieren. Wenn Sie eine Immatrikulationsbescheinigung zum Download oder Druck generieren möchten, wählen Sie aus dem Dropdown-Menü zuerst das gewünschte Semester und die Sprache aus, in der die Bescheinigung generiert werden soll (siehe Abb. 2).

Klicken Sie nun auf "Drucken".

3. Die Bescheinigung wurde generiert (siehe Abb. 3).

**Hinweis:** Diese Bescheinigung dient auch zur Vorlage für Bafög oder andere Ämter und Behörden, die eine Immatrikulationsbescheinigung verlangen. Es werden keine zusätzlichen Bescheinigungen für diese Zwecke von der Studierendenadministration erstellt.

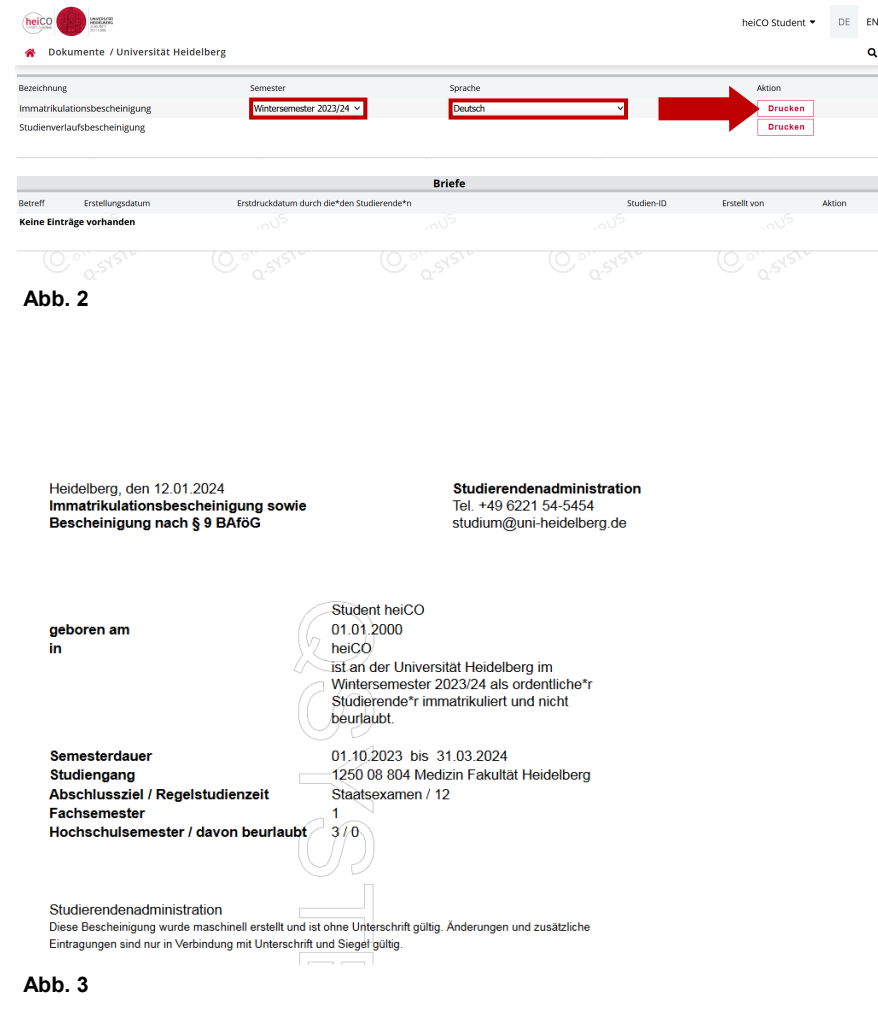